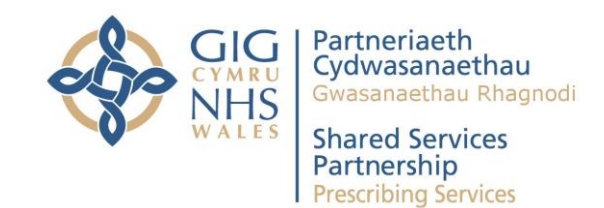

# **Prescribing Services**

# eSchedule User Guide

Version: 5.0 Issue Date: 2-Feb-22

# **VERSION HISTORY**

| Version | Date Issued | Brief Summary of Change                                    |
|---------|-------------|------------------------------------------------------------|
| 1.0     | 6-Jul-07    | First Release                                              |
| 2.0     | 1-Sep-09    | Incorporating drug search facility and connection issues   |
| 2.1     | 1-Apr-11    | Shared Services branding applied                           |
| 2.2     | 25-Jul-12   | Shared Services Partnership branding applied               |
| 3.0     | 8-Jan-15    | Incorporating Returns facility                             |
| 4.0     | 22-Jun-17   | Incorporating Download Schedule facility                   |
| 5.0     | 02-Feb-22   | Incorporating Fees Details facility and Returns amendments |

# Contents

| Overview                                                    | . 4 |
|-------------------------------------------------------------|-----|
| Connecting to eSchedule                                     | . 4 |
| Registration                                                | . 4 |
| Local Health Board Users                                    | . 4 |
| Contractor Services Users                                   | . 4 |
| Other NHS Users                                             | . 5 |
| Community Pharmacy Users                                    | . 5 |
| Logging In                                                  | . 5 |
| Account Selection                                           | . 6 |
| Local Health Board, Contractor Services and other NHS Users | . 6 |
| To select a Local Health Board                              | . 6 |
| To select an individual pharmacy account                    | . 7 |
| Community Pharmacy Users                                    | . 7 |
| Independent (Single Premises) Pharmacies                    | . 7 |
| Pharmacy Chains, Corporates and Multiples                   | . 7 |
| Resetting the Selection List                                | . 8 |
| Viewing Summary Level Information                           | . 9 |
| Viewing Prescription Line Item Detail                       | 10  |
| Accessing Prescription Line Item Reports                    | 10  |
| Drill down hyperlinks in summary level reports              | 10  |
| Drug & Appliance Costs Report                               | 10  |
| Fees Report                                                 | 10  |
| Cat M & ZD Report                                           | 10  |
| The Expensive Items Report                                  | 11  |
| The Drug Search facility                                    | 11  |
| Images of Prescription Forms                                | 12  |
| Prescription Images                                         | 12  |
| To view a prescription image                                | 12  |
| Searching for Dispensed Items                               | 13  |
| To search for a reimbursed item                             | 13  |
| Returns                                                     | 14  |
| Current Month Report                                        | 14  |
| Trend by Reason Code Report                                 | 14  |
| eReturn Open Status Report                                  | 14  |
| Fees Detail                                                 | 15  |
| Printing                                                    | 15  |
| Printing Reports                                            | 16  |
| Printing Images                                             | 16  |
| Download Schedule                                           | 16  |
| Download schedule of payments                               | 16  |

# OVERVIEW

eSchedule is a web application that enables users to analyse details of reimbursement (the cost of the drugs, appliances etc which have been supplied against an NHS prescription form) and remuneration (what is paid as part of the dispensing contract e.g. professional fees etc.) to dispensing contractors in Wales.

Information is aggregated at two levels: -

- Pharmacy Contractor Account
- Local Health Board

The application is based on the detailed paper payment schedule currently sent to pharmacy contractors each month. Each section of the existing report is represented as a tab on the page. The sections cover: -

- Statement of Payments
- Payment Amounts High level summary
- Drug and Appliance Costs
- Fees breakdown Includes professional fees, additional fees and payments for essential services
- Charges Collected as a result of patients that are not exempt
- Prescription data Number of forms received, number of items referred back etc.
- Switched Items Details of items transferred between exempt and chargeable groups
- Local Payments Details of payments made direct by Contractor Services
- Expensive Items Details of prescriptions that have a basic price of £100+
- Category M & Zero Discount Items
- Drug Search
- NCSO drugs
- Returns Details of your monthly returns, Please Note the eReturn Open Status Report is only available for those signed up to the eReturns application

Each tab contains summary level information and hyperlinks to more detailed information including a facility to view images of dispensed prescriptions.

# CONNECTING TO ESCHEDULE

eSchedule is only available via the NHS Wales intranet.

#### NOTE

Community Pharmacy users should note that they will only be able to connect using machines that are linked to their N3 connection. You should contact your system supplier to check which machines are connected. Suppliers may need to make some configuration changes to allow access to the site. You should provide them with the following details:
DNS name = <a href="http://prescribing.wales.nhs.uk">http://prescribing.wales.nhs.uk</a>

# REGISTRATION

### Local Health Board Users

LHB users who have a Prescribing Services account can access eSchedule using their current user name and password. If you do not have an account please <u>register</u> using the online automated process. Please note that you will need authorization from your Head of Pharmacy & Medicines Management (HoPPM) if you require access to prescription images. Your HoPPM should email your details, confirming authorization to <u>prescribing.management@wales.nhs.uk</u>.

# **Contractor Services Users**

Contractor Services users who have a Prescribing Services account can access eSchedule using their current user name and password. If you do not have an account please ask us to register you by providing

the following details using the <u>feedback</u> link on the Prescribing Services web site or by emailing us at prescribing.management@wales.nhs.uk: -

- Full name
- Role
- Email address
- Contact telephone number

## Other NHS Users

Please contact us by email to <u>prescribing.management@wales.nhs.uk</u> or using the <u>feedback</u> link on the Prescribing Services web site to find out if you are eligible to use the application.

## **Community Pharmacy Users**

Please ask us to register you by completing the eSchedule <u>request for access form</u> and emailing it to us at <u>prescribing.management@wales.nhs.uk</u>

# LOGGING IN

To log in to eSchedule: -

- 1. Go to the Prescribing Services secure applications log in page http://prescribing.wales.nhs.uk/CommonLogin/CommonLogin.cfm
- 2. Enter your user name and password
- 3. You will be redirected to the Prescribing Services Applications Home Page
- 4. Select eSchedule from the Online Applications list in the top right hand corner of the page.

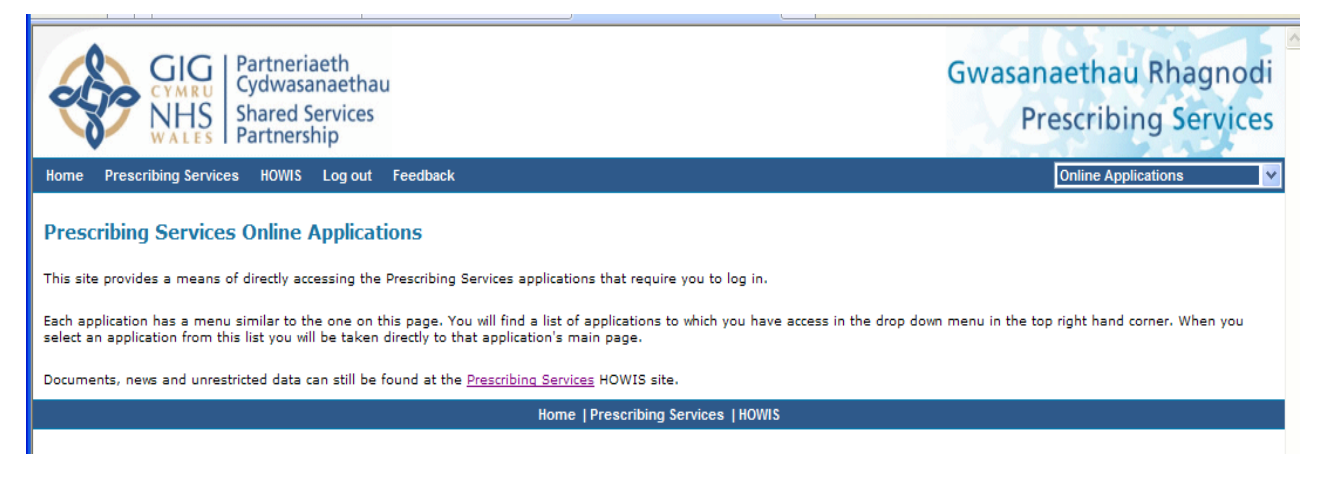

Fig. 1 – Prescribing Services Applications Home Page

# ACCOUNT SELECTION

### Local Health Board and other NHS Users

Users will have access to Overall Health Board information, LHB summary information and may (depending on their access rights) also have access to individual pharmacy account information.

#### To select a Health Board

- 1. Select the Health Board from the account list
- 2. Choose Period
- 3. Click Submit.

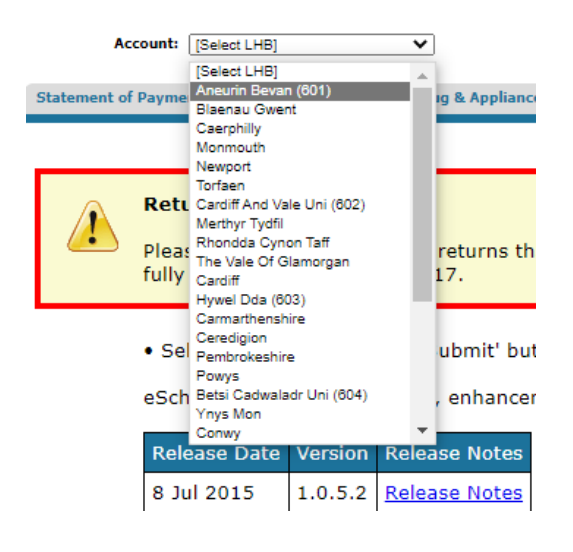

#### To select a Local Health Board

- 1. Select a Local Health Board from the account list
- 2. Choose Period
- 3. Click Submit

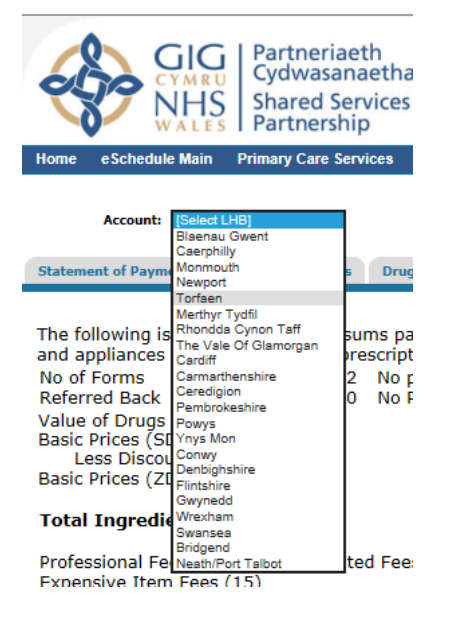

Fig. 2 - Local Health Board Selection

To select an individual pharmacy account

- 1. After selecting a Local Health Board, check the Individual Accounts box
- 2. The Account List will change to show a list of pharmacies in the selected LHB
- 3. Choose a pharmacy from the list
- 4. Click submit

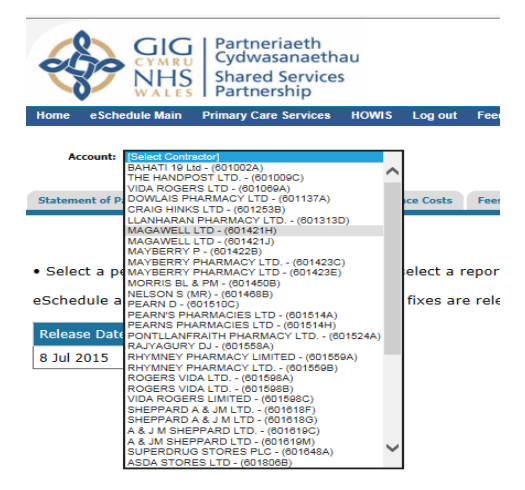

Fig. 3 – Individual Account Selection

## **Community Pharmacy Users**

Independent (Single Premises) Pharmacies

If you're credentials relate to an independent pharmacy with one premises, eSchedule will prepopulate the account field with your account number – just select a month and click submit to retrieve your payment information.

#### Pharmacy Chains, Corporates and Multiples

If you're credentials relate to a chain with more than one premises, the account list will display the premises to which you have access.

- 1. Select a month
- 2. Choose a premises from the list
- 3. Click submit

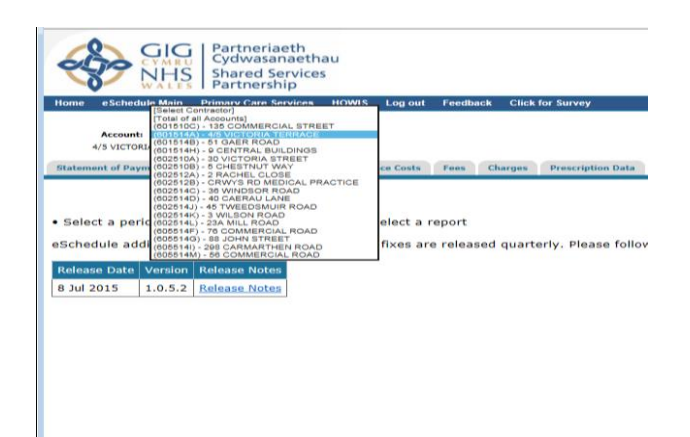

Fig. 4 – Pharmacy Account Selection

# **RESETTING THE SELECTION LIST**

To return to your original selection list at any time, click the Reset button.

| GIGO<br>NALES         Partneriaeth<br>Cydwasanaethau<br>Shared Services<br>Partnership           More         eschedule Main           Primary Care Services         POWRS                                                                                                    | Log out Feedback Click for Survey                                                                        | Gwasanaethau Gofal Sylfaenol<br>Primary Care Services<br>Online Applications |
|----------------------------------------------------------------------------------------------------|----------------------------------------------------------------------------------------------------|------------------------------------------------------------------------------|
| Account: [Select Contractor]<br>BAHATI 16 LIG - (001002A)<br>THE HANDPORT ITD - (001000C)<br>VIDA ROGERS LTD - (001000A)<br>Statement of Q DOWLAS PHARAKACY LTD - (001137A)                                                                                                    | Ce Costs Fees Charges Prescription Data Switched Items Local Payments Cat M & ZD Drug s                  | Submit Reset                                                                 |
| CRAIG HINGE LTD - (6019288)<br>LAGAMMENIA'' - (601928)<br>MAGAMMENIA'' - (601920)<br>MAGAMMENIA'' - (601920)<br>MAGAMMENIA'' - (601920)<br>MAYEERRY PHARMACY LTD - (601920)<br>MAYEERRY PHARMACY LTD - (601920)<br>MAYEERRY PHARMACY LTD - (601944)<br>PEANIS PHARMACIES LTD - (601944)<br>PEANIS PHARMACIES LTD - (601944)<br>PEANIS PHARMACIES LTD - (601944)<br>PEANIS PHARMACIES LTD - (601944)<br>PEANIS PHARMACIES LTD - (601944)<br>PEANIS PHARMACIES LTD - (6019544)<br>RAYMANY PHARMACY LTD - (6019546)<br>ROMENS VIDA LTD - (6019586)<br>ROMENS VIDA LTD - (6019586)<br>ROMENS VIDA LTD - (6019586)<br>ROMENS VIDA LTD - (6019586)<br>ROMENS VIDA LTD - (6019586)<br>A & JM SHEPPARD LTD - (601916C)<br>A & JM SHEPPARD LTD - (601916C)<br>A & JM SHEPPARD LTD - (601916C)<br>A & JM SHEPPARD LTD - (601916C) | elect a report<br>fixes are released quarterly. Please follow the links below to see the latest changes: |                                                                              |

Fig. 5 – Resetting the Selection List

#### NOTE

Users who only have access to individual pharmacy accounts will not see the reset button because the contents of the selection list do not change.

# VIEWING SUMMARY LEVEL INFORMATION

Summary level information is presented in the following reports: -

- Statement of Payments
- Payment Amounts Fig 6
- Drug & Appliance Costs Fig 7 (breaks down the first line of the Payment Amounts report into sub categories)
- Fees (breaks down the second line of the Payment Amounts report into sub categories)
- Charges
- Prescription Data
- Switched Items
- Local Payments (payments authorised by the LHB for enhanced, advanced and local services)

To access these reports click on the corresponding tab – the current tab is highlighted in blue as shown below.

| CYMRU<br>Cydwasanaethau<br>Shared Services<br>Partnership                                              |                                                             | Gwasanaethau Gofal Sylfaenol<br>Primary Care Services |
|----------------------------------------------------------------------------------------------------|-------------------------------------------------------------|-------------------------------------------------------|
| Home eSchedule Main Primary Care Services HOWIS Log out Feedback Click for Survey                      |                                                             | Online Applications                                   |
|                                                                                                    | Click here to download your schedule of payme               | nts Download Schedule                                 |
| Account:                                                                                               | Period: March 2017 V Submit                                 | Reset Print Report                                    |
| Statement of Payments Payment Amounts Drug & Appliance Costs Fees Charges Prescriptio                  | n Data Switched Items Local Payments Cat M & ZD Drug search | n NCSO Drugs Returns                                  |
| SUMMARY OF PAYMENT AMOUNTS                                                                             |                                                             |                                                       |
| Total of drug and appliance costs                                                                      |                                                             | £93,530.72                                            |
| Total of all fees<br>Total of drug and appliance costs plus fees                                       |                                                             | £23,858.19<br>£117 388 91                             |
| Total of charges                                                                                       |                                                             | £0.00                                                 |
| Total of account                                                                                       |                                                             | £117,388.91                                           |
| Recovery of advance payment                                                                            |                                                             | -£120,598.66                                          |
| Recovery of advance payment in respect of late registered batch<br>Palance due in recreated March 2017 |                                                             | £0.00                                                 |
| Payment on account for April (12,331 items less 0 charges)                                             |                                                             | £105,183.43                                           |
| Advance payment in respect of late registered batch                                                    |                                                             | £0.00                                                 |
| Other adjustments                                                                                      |                                                             | £0.00                                                 |
| Total amount authorised by Primary Care Services                                                       |                                                             | £101,973.68                                           |
| Total of other amounts authorised                                                                      |                                                             | £0.00                                                 |
| Net payment made by Primary Care Services                                                              |                                                             | £107,609.84                                           |
|                                                                                                    | Fig. 6 – The Pa                                             | yment Amounts report                                  |
| CYMRU<br>CYMRU<br>NHS<br>WALES<br>Partneriaeth<br>Cydwasanaethau<br>Shared Services<br>Partnership     |                                                             | Gwasanaethau Gofal Sylfaenol<br>Primary Care Services |
| Home eSchedule Main Primary Care Services HOWIS Log out Feedback Click for Survey                      |                                                             | Online Applications                                   |
|                                                                                                    | Click here to download your schedule of paymer              | ts Download Schedule                                  |
| Account:                                                                                               | Period: March 2017 Y Submit                                 | Reset Print Report                                    |
|                                                                                                    | Submit Submit                                               | iteset introport                                      |
| Statement of Payments Payment Amounts Drug & Appliance Costs Fees Charges Prescription                 | n Data Switched Items Local Payments Cat M & ZD Drug search | NCSO Drugs Returns                                    |
| DRUG AND APPLIANCE COSTS                                                                               |                                                             |                                                       |
| Total of basic prices at standard discount rate                                                        |                                                             | £74 145 80                                            |
| Discount                                                                                               | @ 10 12%                                                    | -£7 503 56                                            |
| Total of basic prices at zero discount                                                                 | (including £0.00 out of pocket)                             | £26 560 68                                            |
| Sub total of basic prices                                                                              | (maraanig zonoo oze or poznaci)                             | £93.203.01                                            |
| Consumables (old Container Allowance)                                                                  | 13.767 @ 1.24p                                              | £170.71                                               |
| Container Allowance                                                                                    | 1570 @ 10p                                                  | £157.00                                               |
| Oxygen cylinders and masks                                                                             | VF F                                                        | £0.00                                                 |
| Oxygen expenses                                                                                        |                                                             | £0.00                                                 |
| Oxygen adjustment                                                                                      |                                                             | £0.00                                                 |
| Adjustment                                                                                             |                                                             | £0.00                                                 |
| Total of drug and appliance costs                                                                      |                                                             | £93,530.72                                            |
|                                                                                                    |                                                             |                                                       |

Fig. 7 – The Drug & Appliance Costs report

# VIEWING PRESCRIPTION LINE ITEM DETAIL

Prescription line item reports provide one row of data for each prescription item. They display:-

- Form number
- Item No
- Description of drug reimbursed
- Quantity dispensed
- The reimbursement price

Where applicable the dispensing fee relating to that item is also shown (see Fig 9 below).

| NOTE                                                                                              |
|---------------------------------------------------------------------------------------------------|
| Prescription line item reports are only available when an individual pharmacy account is selected |

## **Accessing Prescription Line Item Reports**

Prescription line item reports are accessed in three ways.

Drill down hyperlinks in summary level reports

The following drill-down hyperlinks are currently available: -

#### Drug & Appliance Costs Report

• Out of pocket expenses

#### Fees Report

- Unlicensed Medicines (specials)
- Appliances
- Extemp. liquids ordered in more than one container (obsolete from April 2012)
- Schedule 2 controlled drugs
- Schedule 3 controlled drugs
- Expensive prescription fees

#### Cat M & ZD Report

• Every drug listed in the Top 25 for each category

| GIG<br>CYMRU<br>NHS<br>WALES<br>Partneria<br>Cydwasar<br>Shared Se<br>Partneria | eth<br>naethau<br>ervices<br>iip |                       |                         |                   |                   |                 | Gwasar      | naetha<br>Prim | u Gofal Sylfa<br>ary Care Serv | enol<br>vices |
|---------------------------------------------------------------------------------|----------------------------------|-----------------------|-------------------------|-------------------|-------------------|-----------------|-------------|----------------|--------------------------------|---------------|
| Home eSchedule Main Primary Care Se                                             | ervices HOWIS Log out Feedbac    | k Click for Survey    |                         |                   |                   |                 |             | Oni            | ine Applications               | ~             |
|                                                                                 |                                  |                       |                         | Click here to dov | vnload your sched | dule of payment | Download Sc | hedule         |                                |               |
| Account:                                                                        | ~                                | ✓ Individual Accounts | Period: March 2017      |                   | Submit            |                 | Reset       |                | Print Report                   | 1             |
|                                                                                 |                                  |                       |                         |                   |                   |                 |             |                |                                | 4             |
| Statement of Payments Payment Amounts                                           | E Drug & Appliance Costs         | Charges Prescriptio   | ion Data Switched Items | Local Payments    | Cat M & ZD        | Drug search     | NCSO Drugs  | Returns        |                                |               |
| Statement of Fayments Fayment Amounts                                           | orag e Appliance costo           | charges Prescriptio   | on bata Switched Heins  | cocar rayments    | Cut H u Lo        | brug search     | itese brugs | Recurns        |                                |               |
| Desferring Land                                                                 | 12 777                           |                       |                         |                   |                   |                 |             |                |                                |               |
| Additional Fees:                                                                | 13,767 @ 90                      | )p ±1                 | 12,390.30               |                   |                   |                 |             |                |                                | ^             |
| 20(a) Unlicensed Medicines (see                                                 | ciale)                           | £80.00                |                         |                   |                   |                 |             |                |                                | - 1           |
| 2A(b) Extemporaneously Dispension                                               | sed Unlicensed Medicines (specia | als) £0.00            |                         |                   |                   |                 |             |                |                                |               |
| 2B Appliances                                                                   | sea enneensea riealantes (speale | £127 50               |                         |                   |                   |                 |             |                |                                |               |
| 2C Prescriptions for oral liquid                                                | methadone 27 @ £2.50             | £67.50                |                         |                   |                   |                 |             |                |                                |               |
| 2D Methadone packaged dose                                                      | 35 @ 55p                         | £19.25                |                         |                   |                   |                 |             |                |                                |               |
| 2E Controlled drug Schedule 2                                                   | 2 and Schedule 3                 | £340.52               |                         |                   |                   |                 |             |                |                                |               |
| 2F Expensive prescription fees                                                  | s                                | £438.85               |                         |                   |                   |                 |             |                |                                |               |
| Sub total of additional fees                                                    |                                  | £                     | E1,073.62               |                   |                   |                 |             |                |                                |               |
| Protected Additional Payment                                                    |                                  | £0.00                 |                         |                   |                   |                 |             |                |                                |               |
| Establishment Payment                                                           |                                  | £2,091.67             |                         |                   |                   |                 |             |                |                                |               |
| Practice Payment                                                                |                                  | £8,177.60             |                         |                   |                   |                 |             |                |                                |               |
| VAT breakdown (Total may differ fro                                             | om sum of individual figures due | to rounding):         |                         |                   |                   |                 |             |                |                                |               |
| Disposal of unwanted medicines a                                                | nd signposting 49                | 6 £327.10             |                         |                   |                   |                 |             |                |                                |               |
| Promotion of healthy lifestyles                                                 | 14                               | % £1,144.86           |                         |                   |                   |                 |             |                |                                |               |
| Clinical governance                                                             | 16                               | % £1,308.42           |                         |                   |                   |                 |             |                |                                |               |
| Support for People with disabilities                                            | s 66                             | % £5,397.22           |                         |                   |                   |                 |             |                |                                |               |
| Repeat Payment                                                                  |                                  | £125.00               |                         |                   |                   |                 |             |                |                                |               |
| Transitional Payments                                                           |                                  | £0.00                 |                         |                   |                   |                 |             |                |                                |               |
| Sub Total of Payments for Essential                                             | Services                         | £1                    | 10,394.27               |                   |                   |                 |             |                |                                |               |
| Total of Fees                                                                   |                                  | £2                    | 23,858.19               |                   |                   |                 |             |                |                                | ~             |
|                                                                                 |                                  |                       | Fic                     | 18 – Drill-down   | hyperlinks in t   | he Fees Ren     | ort         |                |                                | -             |

|          |               | HS<br>LES | Partneriaeth<br>Lydwasanaethau<br>hared Services<br>Partnership |                    |           |                        |                  | Gwas                    | anaeth<br>Pr | nau Gofal Sylf<br>imary Care Se | aenol<br>rvices |
|----------|---------------|-----------|-----------------------------------------------------------------|--------------------|-----------|------------------------|------------------|-------------------------|--------------|---------------------------------|-----------------|
| Home     | eSchedule     | Main Pri  | nary Care Services HOWIS Log out Feedback Click for Survey      |                    |           |                        |                  | _                       |              | Online Applications             | ✓               |
| Accor    | unt:          |           | ✓ Individual Accounts                                           | Period: March 2017 | Click h   | ere to download your s | schedule of payı | nents Download<br>Reset | d Schedule   | Print Report                    |                 |
| Statem   | ent of Paymer | nts Payn  | ent Amounts Drug & Appliance Costs Fees Charges Prescription    | Data Switched Item | s Local P | ayments Cat M & a      | ZD Drug sea      | rch NCSO Dru            | igs Return   | 15                              |                 |
| View     | Form No       | Item No   | Drug Description                                                | Pack Description   | Quantity  | Ingredient Cost        | 2A(a) Fees       | Total Fees              |              |                                 |                 |
| 3        | 2648          | 1         | Melatonin_tab 3mg m/r                                           | 1                  | 28        | £56.00                 | £20.00           | £20.00                  |              |                                 |                 |
| ٩        | 2675          | 1         | Glycopyrronium brom_oral soln 5mg/5ml                           | 1ml                | 420       | £93.03                 | £20.00           | £20.00                  |              |                                 |                 |
| <b>(</b> | 2676          | 1         | Omeprazole_oral susp 10mg/5ml                                   | 1ml                | 300       | £70.07                 | £20.00           | £20.00                  |              |                                 |                 |
| <b>N</b> | 2734          | 3         | Melatonin_oral soln 5mg/5ml                                     | 1ml                | 400       | £65.20                 | £20.00           | £20.00                  |              |                                 |                 |
| <b>N</b> | 2739          | 1         | Melatonin_tab 3mg                                               | 60                 | 56        | £112.00                | £20.00           | £22.00                  |              |                                 |                 |
|          | 2752          | 4         | Sultiame_tab 50mg                                               | 1                  | 140       | £331.10                | £20.00           | £26.00                  |              |                                 |                 |
| Expor    | t to CSV      |           |                                                                 |                    |           | -                      | -                |                         |              |                                 |                 |

Fig 9 - The extemp liquids line item report

| NOTE                                                                                |
|-------------------------------------------------------------------------------------|
| Hyperlinks seen in fig8 are only shown when viewing an individual pharmacy account, |
| chain pharmacy and Health Board users should use the Fees Details tab instead.      |

The Expensive Items Report

The expensive items report lists every item with a reimbursement price over £100.

| Home     | e Schedule N | IG P<br>MRU<br>HS S<br>LES P | artneriaeth<br>ydwasanaethau<br>hared Services<br>artnership<br>www.cere-envices HOWIS Longut Feedback Click for Survey |                    |              |                       |              | Gw           | asanaetha<br>Prim | u Gofal Sylfaenol<br>ary Care Services |
|----------|--------------|------------------------------|----------------------------------------------------------------------------------------------------|--------------------|--------------|-----------------------|--------------|--------------|-------------------|----------------------------------------|
| 1101110  | e contration |                              |                                                                                                    |                    | Click he     | re to download your s | chedule of p | ayments Down | nload Schedule    |                                        |
| Accour   | nt:          |                              | ✓ ✓ Individual Accounts Pe                                                                                              | eriod: March 2017  | $\checkmark$ | Submit                |              | R            | eset              | Print Report                           |
| Stateme  | nt of Paymen | ts Paym                      | ent Amounts Drug & Appliance Costs Fees Charges Prescription D                                                          | ata Switched Items | Local Pa     | yments Cat M & Z      | D Drug s     | search NCSO  | Drugs Returns     |                                        |
| 2F ITE   | MS           |                              |                                                                                                    |                    |              |                       |              |              |                   |                                        |
| View     | Form No      | Item No                      | Drug Description                                                                                                    | Pack Description   | Quantity     | Ingredient Cost       | 2F Fees      | Total Fees   |                   |                                        |
|          | 25           | 2                            | Pregabalin_cap 150mg                                                                                                    | 56 (4 x 14)        | 112          | 128.80                | £2.58        | £2.58        |                   |                                        |
| 3        | 1347         | 3                            | Saline_steri-neb neb soln 0.9%/2.5ml ud                                                                                 | 20 (4 x 5)         | 100          | 108.50                | £2.17        | £2.17        |                   |                                        |
| 3        | 1921         | 2                            | Mepilex ag 10cm x 10cm wound dress soft slc                                                                             | 1                  | 20           | 122.40                | £2.45        | £2.45        |                   |                                        |
| <b>N</b> | 2299         | 1                            | Oxycontin_tab 40mg m/r                                                                                                  | 56 (4 x 14)        | 56           | 100.19                | £2.00        | £3.28        |                   |                                        |
| 3        | 2300         | 1                            | Oxycontin_tab 120mg m/r                                                                                                 | 56 (4 x 14)        | 56           | 305.02                | £6.10        | £7.38        |                   |                                        |
| <u> </u> | 2588         | 2                            | Pregabalin_cap 150mg                                                                                                    | 56 (4 x 14)        | 112          | 128.80                | £2.58        | £2.58        |                   |                                        |
| <b>N</b> | 2733         | 1                            | Tranylcypromine sulf_tab 10mg                                                                                           | 28                 | 14           | 117.86                | £2.36        | £2.46        |                   |                                        |
| <b>N</b> | 2735         | 3                            | Liraglutide_inj 6mg/ml 3ml pf pen                                                                                       | 2                  | 3            | 117.72                | £2.35        | £2.45        |                   |                                        |
|          | 2736         | 1                            | Hydrocort_tab 10mg                                                                                                    | 30 (3 x 10)        | 60           | 137.34                | £2.75        | £2.75        |                   |                                        |
| 3        | 2738         | 1                            | Genotropin miniquick_inj 800mcg pfs cart                                                                                | 7                  | 28           | 389.48                | £7.79        | £7.79        |                   |                                        |
|          |              |                              | 1 2 3 4                                                                                                    |                    |              |                       |              |              |                   |                                        |

Export to CSV

Fig 10 – The expensive items report

#### The Drug Search facility

Please see section 9 (below) for a full description of the drug search facility.

# IMAGES OF PRESCRIPTION FORMS

## **Prescription Images**

eSchedule provides a facility to view an image of any dispensed prescription form that has been reimbursed. Prescribing Services scan every form submitted for re-imbursement. The images obtained are then stored and made available through this (and other) applications .

## To view a prescription image

- 1. Access any of the prescription line item reports (see section 7 above)
- 2. Click on the prescription icon S for the item you want to view
- 3. The image opens in a new window (you can size this window to enable you to view the report and the image at the same time)

| Pe  | riod: June | 2009 💌             | Account:                                      | *       | 🗹 Inc         | ividual Acco | 🔇 Back - 🕥 - 🖹 🖻 🏠 🔎 Search                                                                                                    |
|-----|------------|--------------------|-----------------------------------------------|---------|---------------|--------------|----------------------------------------------------------------------------------------------------|
| zme | nt Amount  | Drug & A           | poliance Costs Fors Charges Prescription Data | Switche | d Items Loc   | Payments     | Aduress in https://prescribing.wales.nns.uk/esc V 20 th                                                                                                    |
|     |            |                    |                                               |         |               |              | Promoun Disco                                                                                                    |
|     |            |                    |                                               |         |               |              | Stann Fleniff's Oedran Ems bit comwys enw cyntef) a chyfersydd                                                                                                    |
| S   | ched       | ule of             | Payments                                      |         |               |              |                                                                                                    |
| Di  | cnoncin    | Month              | June 2009                                     |         |               |              |                                                                                                    |
| Fa  | or:        | g monen.           | June 2007                                     |         |               |              | Invention stansponser age box<br>Pertitivith 3 stanspon dons y Date of Birth                                                                                                    |
| τ/  | A:         |                    |                                               |         |               |              | Pack 8 quantity                                                                                                    |
| Ac  | count:     |                    |                                               |         |               |              | soffifty) patch<br>soffifty) micrograms/hour                                                                                                    |
|     |            |                    |                                               |         |               |              | <ol> <li>approvement of the second over y 12 hours</li> <li>files)</li> </ol>                                                                                                    |
|     |            |                    |                                               |         |               |              |                                                                                                    |
| he  | dule 2 I   | tems<br>In Itom No | Drug Description                              | Quant   | itu Pacio Dei | E E E O O    | ······································                                                                                                    |
| en  | FORM       | 1 IIIIIII          | METHADONE HCL MIX IMC/IML C/E                 | 1105    |               | 16.64        | Contraction the second second                                                                                                    |
| ì   | 7          | 1                  | METHADONE HOL MIX 1MG/1ML S/F                 | 1105    | 20.55         | 15.36        |                                                                                                    |
| ì   | q          | 1                  |                                               | 1190    | 22.11         | 17 92        | and the second second se |
| 1   | 514        | 1                  | FENTANYL TRANSDERMAL PATCH 50MCG/HR           | 5       | 48.36         | 1.28         |                                                                                                    |
| 1   | 540        | 1                  | OXYCONTIN TAB 10MG M/R                        | 56      | 12.71         | 1.28         | (9)                                                                                                    |
| i   | 618        | 1                  | FENTANYL_TRANSDERMAL PATCH 50MCG/HR           | 10      | 96.72         | 1.28         |                                                                                                    |
| ì   | 792        | 1                  | FENTANYL_TRANSDERMAL PATCH 25MCG/HR           | 14      | 72.49         | 1.28         |                                                                                                    |
| ì   | 839        | 1                  | FENTANYL_TRANSDERMAL PATCH 50MCG/HR           | 5       | 48.36         | 1.28         | Signature of Doctor Date                                                                                                    |
| 1   | 1158       | 1                  | ACTIQ_LOZ 400MCG                              | 84      | 499.94        | 1.28         | Bofned y Meddyg Dyddiad                                                                                                    |
| )   | 1159       | 1                  | ACTIQ_LOZ 400MCG                              | 69      | 410.67        | 1.28         | no. of                                                                                                    |
| )   | 1160       | 1                  | ACTIQ_LOZ 400MCG                              | 15      | 89.30         | 1.28         | dispersion<br>Ministration                                                                                                    |
| )   | 1270       | 1                  | MORPH SULPH_TAB 10MG M/R                      | 60      | 5.26          | 1.28         | groeynau a<br>doolaarthreyd                                                                                                    |
| )   | 1270       | 2                  | MORPH SULPH_TAB 30MG M/R                      | 60      | 12.65         | 1.28         | 11 ens 514                                                                                                    |
|     | 1319       | 1                  | METHYLPHENIDATE HCL_TAB 5MG                   | 90      | 6.59          | 1.28         | A NI                                                                                                    |
| ]   | 1573       | 1                  | OXYCONTIN_TAB 20MG M/R                        | 56      | 50.82         | 1.28         | 71732869900 WP10550803                                                                                                    |
|     | 1576       | 1                  | FENTANYL_TRANSDERMAL PATCH 12MCG/HR           | 10      | 36.22         | 1.28         |                                                                                                    |
| ]   | 1577       | 1                  | FENTANYL_TRANSDERMAL PATCH 50MCG/HR           | 10      | 96.72         | 1.28         |                                                                                                    |
| ]   | 1578       | 1                  | FENTANYL_TRANSDERMAL PATCH 12MCG/HR           | 10      | 36.22         | 1.28         | 😂 Done 📋 👹 Internet                                                                                                    |
| ]   | 1679       | 1                  | DUROGESIC DTRANS_T/DERM PATCH 50MCG           | 10      | 96.72         | 1.28         |                                                                                                    |
| 1   | 1679       | 2                  | DUROGESIC DTRANS_T/DERM PATCH 25MCG           | 10      | 51.78         | 1.28         |                                                                                                    |

Fig. 11 - The Schedule 2 Items report with a prescription image displayed

# **SEARCHING FOR DISPENSED ITEMS**

eSchedule's drug search facility allows users to search for any reimbursed item in a pharmacy account using the name of the reimbursed drug.

## NOTE

The drug search facility is only available when an individual pharmacy account is selected

#### To search for a reimbursed item

- 1. Click on the Drug Search tab
- 2. Enter the first few letters of the drug name e.g. "Fentan"
- 3. Click SUBMIT
- 4. The available drug list is populated with all matching presentations from the Prescribing Services reimbursement drug database
- 5. Click on the drug(s) you want to search for
- 6. Click ADD to add them to the search drug list
- 7. To remove any unwanted selections: -
  - I. Click on the unwanted drug in the search drug list
  - II. Click REMOVE
- 8. When you have completed your drug selection click SELECT

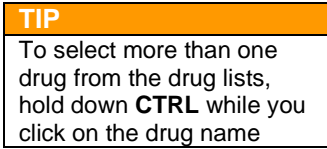

|                     | Schedule of Payments<br>Dispensing Month: June 2009<br>For:<br>T/A:<br>Account:                                                                                                    |                |                                                                                                    |                      |                          |
|---------------------|----------------------------------------------------------------------------------------------------|----------------|----------------------------------------------------------------------------------------------------|----------------------|--------------------------|
|                     | Enter drug description fentan                                                                                                    | Submit         |                                                                                                    |                      |                          |
| vailable drugs list | FENTANYL CIT_INJ 50MCG/ML 10ML AMP<br>FENTANYL CIT_INJ 50MCG/ML 2ML AMP<br>FENTANYL LOZ 1.2MG<br>FENTANYL_LOZ 1.2MG<br>FENTANYL_LOZ 1.2MG<br>FENTANYL_LOZ 200MCG<br>FENTANYL_LOZ 200MCG<br>FENTANYL_LOZ 200MCG<br>FENTANYL_LOZ 800MCG<br>FENTANYL_NSL P/SPY 500MCG 10ML<br>FENTANYL_NSL P/SPY 500MCG 10ML | Add><br>Remove | FENTANYL_TRANSDERMAL PATCH 100MCG/HR<br>FENTANYL_TRANSDERMAL PATCH 12MCG/HR<br>FENTANYL_TRANSDERMAL PATCH 25MCG/HR<br>FENTANYL_TRANSDERMAL PATCH 50MCG/HR<br>FENTANYL_TRANSDERMAL PATCH 50MCG/HR<br>FENTANYL_TRANSDERMAL SYSTEM 40MCG (80D |                      | Selected drugs list      |
|                     |                                                                                                    |                | Select                                                                                                    |                      |                          |
|                     | Drug Name                                                                                                    | Items Contrac  | tor Basic Price                                                                                                    |                      |                          |
|                     | FENTANYL TRANSDERMAL PATCH 100MCG/HR                                                                                                    | 3              | 249.27                                                                                                    |                      |                          |
|                     | FENTANTE TRANSDERMAL PATCH 12MCG/HR                                                                                                    | 2              | 98.38                                                                                                    |                      |                          |
|                     | FENTANYL TRANSDERMAL PATCH 50MCG/HR                                                                                                    | 6              | 435.24                                                                                                    |                      |                          |
| ç                   | ) The Summary Results Lis                                                                                                    | st of disp     | ensed items matching your s                                                                                                    | Summary results list | ug Search selection page |

10. Click on the drill-down hyperlinks to see a list of the individual items Drug Search Results

| View | Form NumberIte | m Number | Drug Description                     | <b>Contractor Basic Price</b> |
|------|----------------|----------|--------------------------------------|-------------------------------|
| 3    | 2892           | 1        | FENTANYL_TRANSDERMAL PATCH 100MCG/HR | 83.09                         |
| 3    | 2894           | 1        | FENTANYL_TRANSDERMAL PATCH 100MCG/HF | 83.09                         |
| A)   | 5047           | 1        | FENTANYL_TRANSDERMAL PATCH 100MCG/HF | 83.09                         |

Fig. 13 – The Drug Search results page

## RETURNS

Total

eSchedule provides details of your monthly returns.

## **Current Month Report**

The Current Month Report provides details of the number of returns, return code and reason why they have been returned for the current month. By clicking on the hyperlinked number, you will be able to view an image of the prescriptions

| Statement of Payı | ments Payment Amounts D                      | rug & Appliance Cos | s Fees | Charges | Prescription Data | Switched Items | Local Payments | Cat M & ZD | NCSO Drugs | Drug search | Returns |
|-------------------|----------------------------------------------|---------------------|--------|---------|-------------------|----------------|----------------|------------|------------|-------------|---------|
| Current Month     | Report                                       | CSV                 |        |         |                   |                |                |            |            |             |         |
| November 20       | D21                                          |                     |        |         |                   |                |                |            |            |             |         |
| endorsement       | Reason                                       | num                 |        |         |                   |                |                |            |            |             |         |
| RB01              | No price listed for item<br>dispensed        | 1                   |        |         |                   |                |                |            |            |             |         |
| RB03              | Presentation/Pharmaceutical<br>Form required | 1                   |        |         |                   |                |                |            |            |             |         |
| RB06              | Details of Quantity required                 | 1                   |        |         |                   |                |                |            |            |             |         |
| RB08              | Unclear Order or<br>Endorsement              | 1                   |        |         |                   |                |                |            |            |             |         |

# Trend by Reason Code Report

4

The Trend by Reason Code Report provides details of the number of returns, return code and reason why they have been returned over a specific period of time. You can change the time period by selecting the From and To dropdowns. As above, you will also be able to view the script images by clicking on the numbers.

| Statement of Payn                                                       | nents Payment Amounts Drug & Appliance Costs Fe                                                        | es C      | harges    | Pres      | cription  | Data      | Switch    | ed Item   | s L       | ocal Pay  | ments     | Cat M     | & ZD      | NCSO Drugs | Drug search | Returns |
|-------------------------------------------------------------------------|----------------------------------------------------------------------------------------------------|-----------|-----------|-----------|-----------|-----------|-----------|-----------|-----------|-----------|-----------|-----------|-----------|------------|-------------|---------|
| Trend By Reason Code Report ♥ From: December 2020 ♥ To: November 2021 ♥ |                                                                                                    |           |           |           |           |           |           |           |           |           |           |           |           |            |             |         |
| Endorsement                                                             | Reason                                                                                                 | Dec<br>20 | Jan<br>21 | Feb<br>21 | Mar<br>21 | Apr<br>21 | May<br>21 | Jun<br>21 | Jul<br>21 | Aug<br>21 | Sep<br>21 | Oct<br>21 | Nov<br>21 | Totals     |             |         |
| RB01                                                                    | No price listed for item dispensed                                                                     | 4         | <u>9</u>  | 4         | Z         | 2         | 1         | 2         | <u>3</u>  | 2         | <u>4</u>  | 4         | 1         | 43         |             |         |
| RB02                                                                    | Product Name of Appliance or exact Drug tariff Item<br>supplied (including dimensions if applicable)   | 0         | 0         | 0         | 0         | 0         | 0         | 0         | 0         | 0         | 0         | 2         | 0         | 2          |             |         |
| RB03                                                                    | Presentation/Pharmaceutical Form required                                                              | 0         | 5         | <u>6</u>  | 1         | 4         | 0         | 0         | 4         | 2         | 1         | 2         | 1         | 26         |             |         |
| RB04                                                                    | Details of size required                                                                               | 0         | 0         | 1         | 0         | 0         | 0         | 0         | 0         | 0         | 0         | 0         | 0         | 1          |             |         |
| RB05                                                                    | Details of strength required                                                                           | 0         | 0         | 0         | 1         | 0         | 0         | 0         | 2         | 0         | 0         | 0         | 0         | 3          |             |         |
| RB06                                                                    | Details of Quantity required                                                                           | 1         | 0         | 0         | 0         | 0         | 0         | 1         | 2         | 1         | 1         | 1         | 1         | 8          |             |         |
| RB08                                                                    | Unclear Order or Endorsement                                                                           |           | 1         | 0         | 1         | 0         | 1         | 0         | 1         | 0         | 0         | 0         | 1         | 6          |             |         |
| RB23                                                                    | Invoice Price (Less Discount/Rates), Manufacturer's<br>Licence Number, Batch Product Number, Pack Size | 0         | 1         | 0         | 1         | 0         | 0         | 2         | 0         | 0         | 0         | 1         | 0         | 5          |             |         |
| Total                                                                   |                                                                                                    | <u>6</u>  | <u>16</u> | 11        | <u>11</u> | <u>6</u>  | 2         | <u>5</u>  | <u>12</u> | 5         | <u>6</u>  | <u>10</u> | 4         | 94         |             |         |

# eReturn Open Status Report

The eReturn Open Status Report provides details of the number of returns that require your attention.

# FEES DETAIL

For Health Board users, and users with access to a chain of Pharmacies, the Fee Search option will allow you to see all priced prescriptions within your chain/Health Board for the fee types listed below.

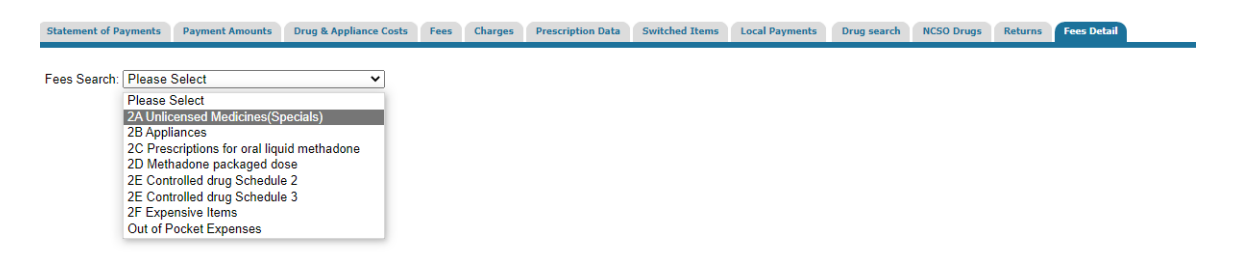

Once you have selected the relevant Fee type, you can see which pharmacy dispensed the prescription, and the Quantity/payment information as per below.

| ,                    | ccount: Aneurin | Bevan (601) N | •         | Individual Accounts Period: November 2021 V                 | Click               | here to down | nload your schedule o | f payments Download S<br>Reset | Schedule                  | Print Report |
|----------------------|-----------------|---------------|-----------|-------------------------------------------------------------|---------------------|--------------|-----------------------|--------------------------------|---------------------------|--------------|
| Statem               | ent of Payments | Payment       | Amounts   | Drug & Appliance Costs Fees Charges Prescription Data Switc | hed Items Local Pay | ments D      | rug search NCSO       | Drugs Returns Fe               | es Detail                 |              |
| Fees S               | Search: 2E Co   | ntrolled dru  | ıg Schedu | le 3   Drug search: St                                      | bmit                |              |                       |                                |                           |              |
| View                 | Account No      | Eorm No       | Item No   | Drug Description                                            | Pack Description    | Quantity     | Ingredient Cost       | 2E Schedule 3 fees             | Total of Additional Fees* |              |
| <u> </u>             | 601002A         | 33            | 1         | Gabapentin 300mg capsules                                   | 100                 | 112          | £3.48                 | £0.43                          | 0.53                      |              |
| 3                    | 601002A         | 42            | 1         | Gabapentin 600mg tablets                                    | 100                 | 42           | £2.25                 | £0.43                          | 0.53                      |              |
| 3                    | 601002A         | 73            | 1         | Pregabalin 25mg capsules                                    | 56                  | 56           | £2.68                 | £0.43                          | 0.43                      |              |
| 3                    | 601002A         | 162           | 1         | Pregabalin 75mg capsules                                    | 56                  | 56           | £4.64                 | £0.43                          | 0.43                      |              |
| 3                    | 601002A         | 164           | 1         | Pregabalin 75mg capsules                                    | 56                  | 14           | £1.16                 | £0.43                          | 0.53                      |              |
| <u> </u>             | 601002A         | 184           | 1         | Pregabalin 100mg capsules                                   | 84                  | 56           | £3.99                 | £0.43                          | 0.53                      |              |
| 3                    | 601002A         | 184           | 2         | Pregabalin 50mg capsules                                    | 84                  | 56           | £3.38                 | £0.43                          | 0.53                      |              |
| 3                    | 601002A         | 189           | 1         | Pregabalin 300mg capsules                                   | 56                  | 56           | £5.18                 | £0.43                          | 0.43                      |              |
| 1 2 3 4 5 6 7 8 9 10 |                 |               |           |                                                             |                     |              |                       |                                |                           |              |

Export to CSV

By clicking on the 'View' magnifying glass on the left hand side, you can view the images of all prescriptions in the selected Fee Search.

If you would like to refine the selection further, you can search for a specific item using the Drug Search box.

| ^                    | ccount: Aneurin | Bevan (601) * | ~         | Individual Accounts Period: November 202           | 1 🗸        |                            | Click I                        | Submit                  | iload your schedule o        | f payr | Reset           | Schedule                  | Print Report |
|----------------------|-----------------|---------------|-----------|----------------------------------------------------|------------|----------------------------|--------------------------------|-------------------------|------------------------------|--------|-----------------|---------------------------|--------------|
| Statem               | ent of Payments | Payment       | Amounts   | Drug & Appliance Costs Fees Charges Prescription D | ata Switch | ed Iter                    | ns Local Payr                  | nents D                 | rug search NCSO              | Drugs  | Returns Fe      | ees Detail                |              |
| Fees S               | Search: 2E Co   | ntrolled dru  | ıg Schedu | le 3                                               | Su         | bmit                       | Pregabalin 1                   | 00mg caps               | ules                         | ~      | Reset           |                           |              |
| View                 | Account No      | Eorm No       | Item No   | Drug Description                                   |            | Pac                        | Pregabalin 10<br>Pregabalin 15 | 0mg capsi<br>0mg capsi  | ules                         |        | Schedule 3 fees | Total of Additional Fees* |              |
| <b></b>              | 601002A         | 184           | 1         | Pregabalin 100mg capsules                          |            | 84                         | Pregabalin 20<br>Pregabalin 20 | 0mg caps                | ules<br>I solution sugar fre | e      | 3               | 0.53                      |              |
| <u></u>              | 601002A         | 260           | 1         | Pregabalin 100mg capsules                          | 84         | Pregabalin 22              | 5mg caps                       | ules                    |                              | 3      | 0.53            |                           |              |
| <u> </u>             | 601002A         | 378           | 2         | Pregabalin 100mg capsules                          | 84         | Pregabalin 20mg capsules 3 |                                |                         |                              |        | 0.53            |                           |              |
| <u> </u>             | 601002A         | 408           | 1         | Pregabalin 100mg capsules                          |            | 84                         | Pregabalin 50<br>Pregabalin 50 | mg capsul<br>mg tablets | es                           |        | 3               | 0.53                      |              |
| <u> </u>             | 601002A         | 410           | 1         | Pregabalin 100mg capsules                          |            | 84                         | Pregabalin 50<br>Pregabalin 75 | mg tablets              | es                           |        | 3               | 0.53                      |              |
| 3                    | 601002A         | 509           | 1         | Pregabalin 100mg capsules                          |            | 84                         |                                | 56                      | £3.99                        | £0.4   | 3               | 0.53                      |              |
| <u> </u>             | 601002A         | 701           | 2         | Pregabalin 100mg capsules                          | 84         |                            | 56                             | £3.99                   | £0.4                         | 3      | 0.53            |                           |              |
| <u> </u>             | 601002A         | 823           | 1         | Pregabalin 100mg capsules                          | 84         |                            | 56                             | £3.99                   | £0.4                         | 3      | 0.53            |                           |              |
| 1 2 3 4 5 6 7 8 9 10 |                 |               |           |                                                    |            |                            |                                |                         |                              |        |                 |                           |              |

Export to CSV

Once you have typed the name, or partial name of a drug in the Drug Search box, a new drop down will appear showing all drugs that match this criteria. Select the one you are interested in and the screen will automatically update to show your results. Click the reset button to go back to the full list of drugs.

# PRINTING

# **Printing Reports**

To print reports please make sure that you use the Print Report button in the top right hand corner of the screen to ensure that the report is properly formatted for the printer. d

If you use your web browser's print button the report will not format properly.

| Gwasanaethau Rhagnodi<br>Prescribing Services |   |
|-----------------------------------------------|---|
| Online Applications                           | 2 |
| Submit Reset Print Report                     |   |
| ns Cat M & ZD Drug search                     |   |

## **Printing Images**

You can use your web browser's print button (or File – Print) to print images.

# **DOWNLOAD SCHEDULE**

## Download schedule of payments

You can download your schedule of payments using the Download Schedule button at the top right of the page.

| Gw                                               | vasanaethau Gofal Sylfaenol<br>Primary Care Services |
|--------------------------------------------------|------------------------------------------------------|
|                                                  | Online Applications                                  |
| Click here to download your schedule of payments | Reset Print Report                                   |
| Local Payments Cat M & ZD Drug search NCSO       | Drugs Returns                                        |

This will allow you to view your schedule in a PDF format and you can print and/or save a copy to your computer.